# COMMANDE CLASSIQUE

Une commande classique est une commande manuelle à faire chez un fournisseur spécifique (différent de commande rapide où on pourra choisir le produit quel que soit le fournisseur).

## Accès à l'écran de commande classique

**1.** Il y a deux façons d'accéder à l'écran de commande classique, à partir de l'écran d'accueil, en cliquant sur **COMMANDE(S)** ou en cliquant sur **COMMANDE(S)** ou en cliquant sur **COMMANDE(S)** 

| cilquant sur <u>COMINIAINDE(S),</u> o        | a en cliquant sur 💮 🔐 Appro/Stock   | ~ puis                                               | Approvisionnements ^ |
|----------------------------------------------|-------------------------------------|------------------------------------------------------|----------------------|
| SUT Liste des commandes .                    |                                     |                                                      |                      |
| Bienvenue sur Aidomenu le mardi 13 août 2024 |                                     |                                                      | • VICI Informations  |
| 20 RECEPTION(S) non validée(s)               | 13<br>COMMANDE(S)<br>non validée(s) | <b>1</b><br>PRODUIT(S)<br>Alerte DLC < 11 jours      |                      |
| Accéder 🛇                                    | Accéder 🛇                           | Accéde                                               | r <b>O</b>           |
| RECETTES                                     | MENUS<br>perso                      | (Exporter is synthlese (2)<br>STATISTIQUES<br>achats | <u>~</u>             |
| Accéder 🛇                                    | Accéder O                           | Accéde                                               | rO                   |

#### 2. Une nouvelle fenêtre s'ouvre :

| + •         | RÉER 🔟 SUPPRIMER              |                                 |            | TIONS      |                              |             | FUSIONNI |                       | EUR              |                 |         |      |      |                                                                                                    |   |   |       |
|-------------|-------------------------------|---------------------------------|------------|------------|------------------------------|-------------|----------|-----------------------|------------------|-----------------|---------|------|------|----------------------------------------------------------------------------------------------------|---|---|-------|
| Comm        | andes                         | Statut :<br>En création<br>Au : |            | ٣          | Réception :<br>Tous<br>Par : | ¥           |          |                       |                  |                 |         |      |      |                                                                                                    |   |   |       |
| Jeu 04/01/2 | 24                            | Jeu 18/07/2024                  |            | *          | Date de livraison prévue     | · ·         | Rech     | erche : Entrez un tex | de pour recherch | er une commande |         |      |      |                                                                                                    |   |   | ۹     |
|             | I                             |                                 |            |            |                              |             |          |                       |                  |                 |         |      |      |                                                                                                    |   |   | ≱ 🖪 🗎 |
| N°          | Fournisseur                   |                                 | Livraison  | Création   | нт                           | пс          | Nbre     | Statut                | Nº R             | N° F            | Envoyée | COMM | ANDE |                                                                                                    | R | F | A     |
| 21          | Beesk Lyon                    |                                 | 08/01/2024 | 05/01/2024 | 0,000                        | € 0,000 €   | 1        | En création           |                  |                 |         | ජ්   | 茴    | <ul> <li>Image: A second second s</li></ul> |   |   |       |
| 22          | Biofinesse                    |                                 | 08/01/2024 | 05/01/2024 | 0,000                        | € 0,000 €   | 1        | En création           |                  |                 |         | 2    | 匬    | ~                                                                                                    |   |   |       |
| 23          | PRO A PRO Nord ILLKIRCH       |                                 | 08/01/2024 | 05/01/2024 | 201,375                      | € 212,451 € | 4        | En création           |                  |                 |         | 2    | 匬    | ~                                                                                                    |   |   |       |
| 34          | Fournisseur fruits et légumes |                                 | 03/02/2024 | 01/02/2024 | 0,000                        | € 0,000 €   | 1        | En création           |                  |                 |         |      | 匬    | ~                                                                                                    |   |   |       |
| 35          | Biofinesse                    |                                 | 03/02/2024 | 01/02/2024 | 0,000                        | € 0,000 €   | 1        | En création           |                  |                 |         |      | 圃    | ~                                                                                                    |   |   |       |
| 37          | Beesk Lyon                    |                                 | 03/02/2024 | 01/02/2024 | 0,000                        | € 0,000 €   | 1        | En création           |                  |                 |         | ආ    | 圃    | ~                                                                                                    |   |   |       |

Cliquer sur le bouton

un nouvel onglet s'ouvre :

1. Choisir votre fournisseur en cliquant dessus et valider :

d → CRÉER

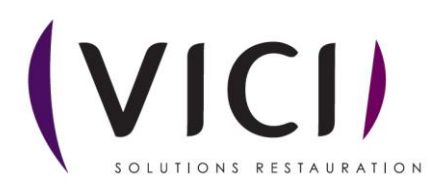

| Choisir un  | fournisseur                                  |     |
|-------------|----------------------------------------------|-----|
| Recherche : | Entrez un texte pour effectuer une recherche | a 🕺 |
| Code •      | Nom                                          |     |
| 19281       | Adisco Corestel                              |     |
|             | Beesk Lyon                                   |     |
| 29664       | Biofinesse                                   |     |
|             | Boulangerie locale                           |     |
| 31469       | Bretagne Desserts Gavroche                   |     |
|             | Fournisseur fruits et légumes                |     |
| 22335       | France Frais Rhône Alpes Valence             |     |
|             | NouveauDepot                                 |     |
| 31679       | PRO A PRO Nord ILLKIRCH                      |     |
|             |                                              |     |
|             |                                              |     |
|             |                                              | /   |
|             | Annuler Valider                              |     |
|             |                                              |     |

#### 2. Un nouvel onglet s'ouvre :

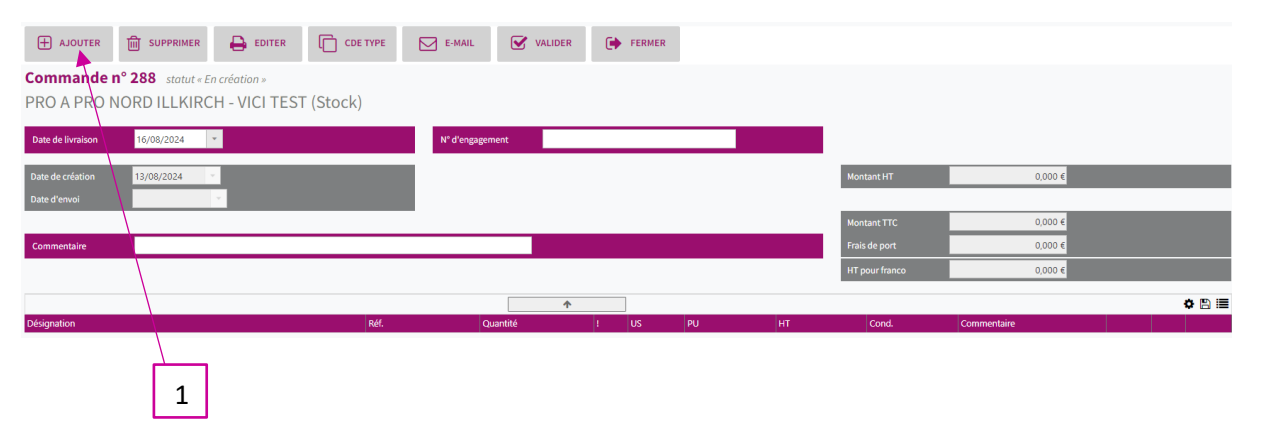

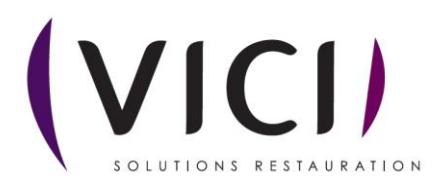

1. Permet d'ajouter des produits du fournisseur choisi pour une commande.

| Après avoir c          | liqué sur 🛛 🗄            | AJOUTE       | R<br>U    | ne fenê             | tre p | op-up   | o s'o | uvre    | :       |    |          |       |                         |        |       |        |               |
|------------------------|--------------------------|--------------|-----------|---------------------|-------|---------|-------|---------|---------|----|----------|-------|-------------------------|--------|-------|--------|---------------|
| Mercuriales            | 1                        |              |           |                     | -     |         |       | 2       |         |    |          |       |                         |        |       |        | ×             |
| Catalogue Lieu de stoc | kage JPH                 |              | *         | 27/09/2024          | Ŧ     |         | *     |         | *       |    |          |       |                         |        |       | Q      | 8             |
| Du m:                  | ardi 25 juin 2024 Au mai | rdi 31 décem | 1bre 2024 | 4                   |       |         | >>    | 0       | Groupes |    |          | Ŧ     | Signes                  | -      |       | -      | · ·           |
| Réf Nom techr          | nique                    | Signes       | Groupe    | Marque              | Pays  | Origine | Cond. | Prix    | Fact.   | UC | PU       | Stock | Perso                   | Alg    |       | Q.     | i :≡          |
| Abricot au             | sirop léger bt 5/1       |              | Epice     | Marque<br>Nationale | FRAN  |         | 1,00  | 5,0000  | 1,00    | BT | 5,0000 € | 0,00  |                         |        | ۲     | 匬      | *             |
| Huile de to            | ournesol 5 lt            |              | Epice     |                     |       |         | 1,00  | 6,0000€ | 1,00    | LT | 6,0000 € | 0,90  |                         |        | ۲     | 圃      | *             |
| 1 - 2 de 2 rangées     |                          |              |           |                     |       |         |       |         |         |    |          |       | <b> </b> <del>(</del> - | ✓ préc | 1     | suiv 🕨 | $\rightarrow$ |
|                        | 3                        |              |           |                     |       |         |       | 4       | ]       |    | Γ        | 5     |                         |        |       |        |               |
|                        | _                        |              |           |                     |       |         |       |         |         |    |          |       |                         |        |       | _      |               |
|                        |                          |              |           |                     |       |         |       |         |         |    |          |       |                         |        | Annul | er     | alider        |
|                        |                          |              |           |                     |       |         |       |         |         |    |          |       | 6                       |        |       |        |               |

- 1. Permet de choisir le catalogue du fournisseur voulu (général, complémentaire, etc...).
- 2. Permet de rechercher un produit par son nom (ex : har\*ver\*5/1).
- 3. Permet de visualiser la période de validité du catalogue.
- 4. Permet d'effectuer un tri des produits par groupe.
- 5. Permet d'effectuer un tri des produits par signes.
- 6. Permet de valider l'écran une fois la sélection effectuée.

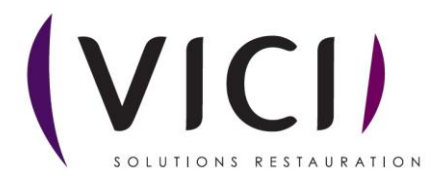

|             |                                            |        |           |                     |      |         |       |           |       |    |           |        |              |     |        |        | \        |
|-------------|--------------------------------------------|--------|-----------|---------------------|------|---------|-------|-----------|-------|----|-----------|--------|--------------|-----|--------|--------|----------|
| Mercuria    | les                                        |        |           |                     |      |         |       |           |       |    |           |        |              |     |        |        |          |
| Catalogue   | Lieu<br>1<br>i 22 juillet 2024 Au ma       | rd 2   | ▼<br>mbre | 3 2024              | *    | 4       |       | 5         | roupe | 6  |           | ¥      | Sig          | 7   | 8      | ۵<br>۵ |          |
| Réf         | Nom technique                              | Signes | Groupe    | Marque              | Pays | Origine | Cond. | Prix      | Fact. | UC | PU        | Stock  | Perso        | Alg |        |        |          |
| 59425       | Abondance fruitier 28% 1/2<br>meule 5 kg   | ۲      | Crém      | FARTO DE<br>THONES  | FRAN |         | 4,00  | 15,9160 € | 1,00  | KG | 15,9160 € | 0,00   | $\checkmark$ | 1   | ۲      | 圃      | *        |
| 59425       | Abondance fruitier 28% 1/2<br>meule 5 kg   | ۲      | Crém      |                     | FRAN |         | 4,00  | 15,9160 € | 1,00  | KG | 15,9160 € | 0,00   | <b>~</b>     | 1   | ۲      | 圃      | *        |
| 02795       | Abricot au naturel bt 4/4                  |        | Epice     |                     |      |         | 1,00  | 1,9230 €  | 1,00  | вт | 1,9230 €  | 0,00   | $\checkmark$ |     | ۲      | 匬      | *        |
| 02795       | Abricot au naturel bt 4/4                  |        | Epice     | JIC                 |      |         | 1,00  | 1,9230 €  | 1,00  | BT | 1,9230 €  | 0,00   |              |     | ۲      | 圃      | *        |
| 02864       | Abricot au naturel bt 5/1                  |        | Epice     | 1er Prix            |      |         | 1,00  | 9,6450 €  | 1,00  | вт | 9,6450 €  | 0,00   | $\checkmark$ |     | ٢      | 圃      | *        |
| 02864       | Abricot au naturel bt 5/1                  |        | Epice     | JIC                 |      |         | 1,00  | 9,6450 €  | 1,00  | вт | 9,6450 €  | 0,00   | $\checkmark$ |     | ٢      | 匬      | *        |
| 12197       | Abricot au sirop bt 4/4                    |        | Epice     |                     | FRAN |         | 1,00  | 2,0790 €  | 1,00  | вт | 2,0790 €  | 0,00   | $\checkmark$ |     | ۲      | 圓      | <b>.</b> |
| 02290       | Abricot au sirop demi fruit bt 5/1         |        | Epice     | Marque<br>Nationale | FRAN |         | 3,00  | 11,8180 € | 1,00  | вт | 11,8180 € | 0,00   | <b>~</b>     |     | ۲      | 圃      | *        |
| 02290       | Abricot au sirop demi fruit bt 5/1         |        | Epice     | ST MAMET            | FRAN |         | 3,00  | 11,8180 € | 1,00  | BT | 11,8180 € | 0,00   | $\checkmark$ |     | ٢      | 匬      |          |
| 02857       | Abricot au sirop léger oreillons bt<br>5/1 |        | Epice     | MDD                 |      |         | 1,00  | 8,9290 €  | 1,00  | вт | 8,9290 €  | 0,00   | ~            | 0   | ۲      | 圃      | *        |
| 1 - 10 de i | 3309 rangées                               |        |           |                     |      |         |       |           |       |    | ⊬         | ✓ préc | Pg           | 1 - | de 331 | suiv 🕨 | <b>→</b> |

- 1. Permet de visualiser la désignation du produit.
- 2. Permet de visualiser les signes du produit.
- 3. Permet de visualiser à quel groupe appartient le produit.
- 4. Permet de visualiser le conditionnement du produit.
- 5. Permet de visualiser le prix du produit.
- 6. Permet de visualiser l'unité de commande du produit.
- 7. Permet de visualiser le nombre d'allergènes présents dans le produit.
- 8. Permet de visualiser la fiche produit (cf. doc fiche produit M1S3)

Pour sélectionner un produit, deux solutions sont proposées :

- Soit sélectionner le produit en cliquant dessus, puis valider au bas de la fenêtre.
- Soit sélectionner le produit en cliquant dessus et en faisant un « glisser déposer » dans la fenêtre en transparence derrière sur l'onglet « désignation ». Pour le premier produit, bien être attentif à déposer l'objet sur la ligne « désignation », sinon le système ne le prendra pas en compte.

| 🗄 AJOUTER 🛅 SUPPRIMER 🖨 EDITER 🗋       | Catalogue | Lieu de stockage MC Pro à Pro              |              | ¥        | 11/10/2024          | ÷    | *             |           |         |             |       |              |     | Q   |   |
|----------------------------------------|-----------|--------------------------------------------|--------------|----------|---------------------|------|---------------|-----------|---------|-------------|-------|--------------|-----|-----|---|
| mmande n° 288 statut « En création »   | ~~        | Du lundi 22 juillet 2024 Au ma             | ardi 31 déce | embre 20 | 24                  |      | >>            | c         | Groupes |             | w.    | Signes       |     |     | v |
| O A PRO NORD ILLKIRCH - VICI TEST (Sto | с /       |                                            |              |          |                     |      |               |           |         |             |       |              |     | •   |   |
|                                        | Réf       | Nom technique                              | Signes       | Groupe   | Marque              | Pays | Origine Cond. | Prix      | Fact. U | C PU        | Stock | Perso A      | lg  |     |   |
| te de livraison 16/08/2024 ×           | 59425     | Abondance fruitier 28% 1/2<br>meule 5 kg   | ۲            | Crém     | FARTO DE<br>THONES  | FRAN | 4,00          | 15,9160 € | 1,00 K  | G 15,9160€  | 0,00  |              | 1 🕐 | > 问 | 2 |
| ze de création 13/08/2024 <            | 59425     | Abondance fruitier 28% 1/2<br>meule 5 kg   | ۲            | Crém     |                     | FRAN | 4,00          | 15,9160 € | 1,00 K  | 3 15,9160€  | 0,00  |              | 1 🖉 | > 间 | 1 |
| e d'envoi 🗸 🗸                          | 02795     | Abricot au naturel bt 4/4                  |              | Epice    |                     |      | 1,00          | 1,9230 €  | 1,00 B  | Г 1,9230 €  | 0,00  | <b>~</b>     | C   | > 前 | 1 |
|                                        | 02795     | Abricot au naturel bt 4/4                  |              | Epice    | JIC                 |      | 1,00          | 1,9230 €  | 1,00 B  | r 1,9230 €  | 0,00  |              | C   | 〉 🔟 |   |
| mmentaire                              | 02864     | Abricot au naturel bt 5/1                  |              | Epice    | 1er Prix            |      | 1,00          | 9,6450 €  | 1,00 B  | r 9,6450 €  | 0,00  |              | C   | > 値 | 1 |
|                                        | 02864     | Abricot au naturel bt 5/1                  |              | Epice    | JIC                 |      | 1,00          | 9,6450 €  | 1,00 B  | r 9,6450 €  | 0,00  |              | C   | 〉问  | 1 |
| Abondance fruitier 28% 1/2             | 12197     | Abricot au sirop bt 4/4                    |              | Epice    |                     | FRAN | 1,00          | 2,0790 €  | 1,00 B  | r 2,0790 €  | 0,00  | ~            | C   | > 🔟 |   |
| ignation meule 5 kg                    | 02290     | Abricot au sirop demi fruit bt 5/1         |              | Epice    | Marque<br>Nationale | FRAN | 3,00          | 11,8180 € | 1,00 B  | r 11,8180 € | 0,00  |              | C   | > 匝 | 1 |
|                                        | 02290     | Abricot au sirop demi fruit bt 5/1         |              | Epice    | ST MAMET            | FRAN | 3,00          | 11,8180 € | 1,00 B  | r 11,8180 e | 0,00  | $\checkmark$ | C   | > 🔟 |   |
|                                        | 02857     | Abricot au sirop léger oreillons bt<br>5/1 |              | Epice    | MDD                 |      | 1,00          | 8,9290 €  | 1,00 B  | r 8,9290 €  | 0,00  |              | 0 @ | 〉 🔟 | 1 |

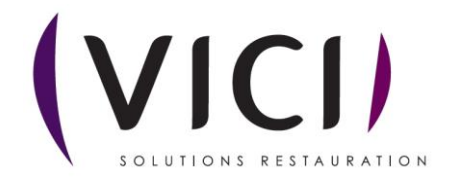

| Une | fois l | es | produits | choisis. | une | nouvelle | nage s | 'ouvre | • |
|-----|--------|----|----------|----------|-----|----------|--------|--------|---|
| one | 1013 1 | CS | produits | choisis, | une | nouvene  | page 3 | ouvie  | ٠ |

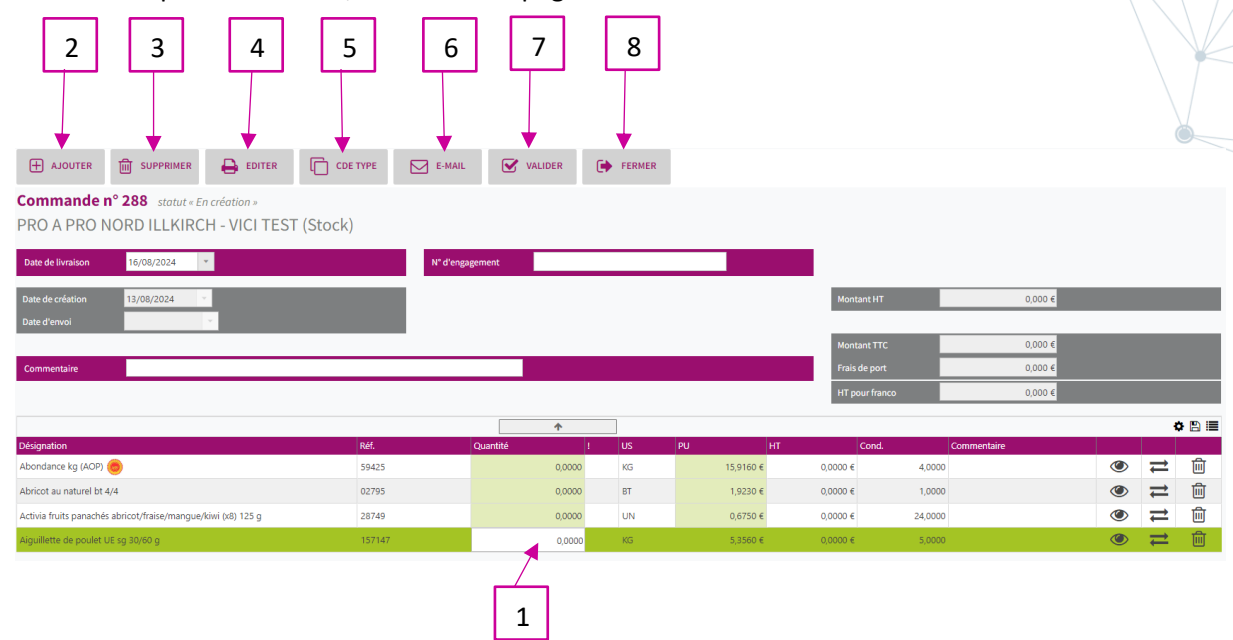

- 1. Permet de saisir vos quantités.
- 2. Permet d'ajouter d'autre produit.
- 3. Permet de supprimer un produit (le sélectionner au préalable).
- 4. Permet d'éditer la commande en PDF.
- 5. Permet de convertir la commande en commande type.
- 6. Permet d'envoyer la commande par E-mail.
- 7. Permet de valider la commande.
- 8. Permet de fermer la fiche commande et de revenir dessus plus tard.

Attention, valider une commande ne signifie pas l'envoi au fournisseur. Bien penser à cliquer sur

E-MAIL

pour que le fournisseur puisse recevoir la commande.

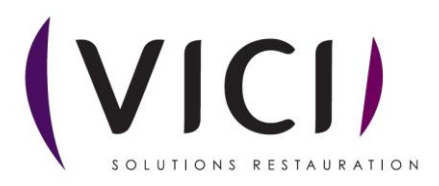

| 3. | Une<br>+ a       | fois votre comm<br>1 2<br>RÉER SUPPRIMER C ACT<br>andes | nande va<br>3 4<br>ualiser = ac | alidée u   | eption:                     | velle fe  | 7<br>7<br>FUSIONNER |              | vre :              |                  |         | 1        | 0        |   |   |   |  |
|----|------------------|---------------------------------------------------------|---------------------------------|------------|-----------------------------|-----------|---------------------|--------------|--------------------|------------------|---------|----------|----------|---|---|---|--|
|    | Du :             | Au :                                                    | 9/2024                          | Par:       | :<br>te de livraison prévue |           | Perherri            | 0 · Entroyun | texts pour rachard | har una commanda |         | <b>L</b> |          |   |   |   |  |
|    | Curr o 17 0-17 C |                                                         | 0.004                           |            | te de infation prevae       |           |                     |              |                    |                  |         |          |          |   | 0 |   |  |
|    | N°               | Fournisseur                                             | Livraison                       | Création   | HT                          | ттс       | Nbre                | Statut       | Nº R               | N° F             | Envoyée |          | COMMANDE | R | F | A |  |
|    | 73               | Biofinesse                                              | 15/04/2024                      | 11/04/2024 | 397,268 €                   | 419,118 € | 2 C - 2 R           | Livrée       | 47                 | 21               | 1       |          | 6        |   |   |   |  |
|    | 77               | PRO A PRO Nord ILLKIRCH                                 | 11/04/2024                      | 11/04/2024 | 903,643 €                   | 953,343 € | 15 C - 15 R         | Livrée       | 35                 | 19               | 41      |          | 52       |   |   |   |  |
|    | 79               | PRO A PRO Nord ILLKIRCH                                 | 15/04/2024                      | 11/04/2024 | 336,970 €                   | 355,503 € | 16 C - 16 R         | Livrée       | 51                 | 23               | A       |          | 42       |   |   |   |  |
|    | 84               | France Frais Rhône Alpes Valence                        | 11/04/2024                      | 11/04/2024 | 178,664 €                   | 189,137 € | 4 C - 4 R           | Livrée       | 34                 | 11               | A       | Ē        | 42       |   |   |   |  |
|    | 85               | France Frais Rhône Alpes Valence                        | 12/04/2024                      | 11/04/2024 | 415,626 €                   | 438,485 € | 10 C - 10 R         | Livrée       | 46                 | 11               |         | È        | අත       |   |   |   |  |
|    | 86               | France Frais Rhône Alpes Valence                        | 15/04/2024                      | 11/04/2024 | 6,664 €                     | 7,031 €   | 1 C - 1 R           | Livrée       | 48                 | 22               |         | Ē        | 名        |   |   |   |  |
|    | 102              | PRO A PRO Nord ILLKIRCH                                 | 19/04/2024                      | 16/04/2024 | 39,355 €                    | 41,520 €  | 1 C - 1 R           | Livrée       | 36                 | 12               | 1       | È        | 42       |   | Ľ |   |  |
|    | 103              | France Frais Rhône Alpes Valence                        | 19/04/2024                      | 16/04/2024 | 183,420 €                   | 193,508 € | 6 C - 6 R           | Livrée       | 38                 | 15               |         | Ē        | අත       |   | Ē |   |  |
|    | 104              | PRO A PRO Nord ILLKIRCH                                 | 19/04/2024                      | 16/04/2024 | 458,885 €                   | 484,124 € | 3 C - 3 R           | Livrée       | 39                 | 17               | 1       | È        | ළු       |   | Ē |   |  |
|    | 105              | PRO A PRO Nord ILLKIRCH                                 | 19/04/2024                      | 16/04/2024 | 23,613 €                    | 24,912 €  | 1 C - 1 R           | Livrée       | 37                 | 13               |         | Ē        | 2        | Ē |   |   |  |
|    |                  |                                                         |                                 |            |                             |           | 1                   | 1            |                    | 12               |         |          | 13       |   |   |   |  |

- 1. Permet de créer une commande.
- 2. Permet de supprimer une commande.
- 3. Permet d'actualiser la page.
- 4. Permet plusieurs actions :

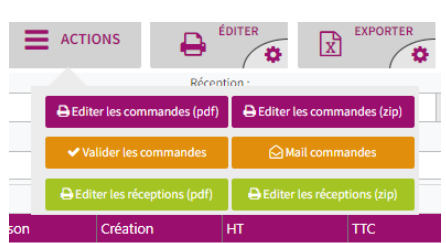

- 5. Permet d'éditer la commande au format papier pour impression.
- 6. Permet d'exporter la commande au format Excel.
- 7. Permet de fusionner deux commandes en les sélectionnant avec la touche CTRL du clavier plus clic gauche.
- 8. Permet de changer de fournisseur pour une commande
- 9. Permet de choisir la visualisation des commandes en fonction de leur statut (En création, en réception, livrée).
- 10. Permet de visualiser la commande et de l'envoyer par mail.
- 11. Permet de voir le statut de la commande.

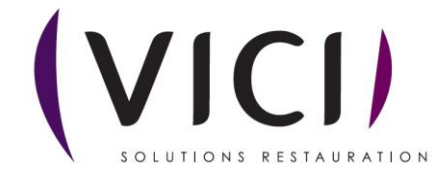

- 12. Permet de vérifier le statut de l'envoi au fournisseur : 🗖 = commande envoyée, et = commande ouverte par le fournisseur.
- 13. Permet de dupliquer la commande.

### Visualisation des différents statuts au travers des pictogrammes de couleur

Attention : Pour obtenir cet affichage global, il faut mettre le menu déroulant <u>Statut</u> sur « tous »

|   |   | сомм | ANDE |   | R | F | A | ٠ |       |
|---|---|------|------|---|---|---|---|---|-------|
| 1 | • | 华    | 匬    | ~ |   |   |   |   |       |
|   |   | ආ    |      |   |   |   |   |   | 2     |
|   |   |      |      |   |   |   | - |   | <br>3 |
|   | F | 仑    |      |   |   |   |   | ₽ | 4     |

- 1. Commande créée non validée
- 2. Commande validée, création d'une réception (Picto vert clair) « non validée »
- 3. Réception validée (Picto vert foncé), création d'une facture (Picto rouge clair)
- 4. Création d'un avoir (Picto Orange clair), si écart entre la réception et la facture.

Pour info : Les pictos clairs passent au foncé une fois validés.

Dévalidation des : avoirs, factures et réceptions en utilisant le bouton droit de la souris sur le Picto concerné :

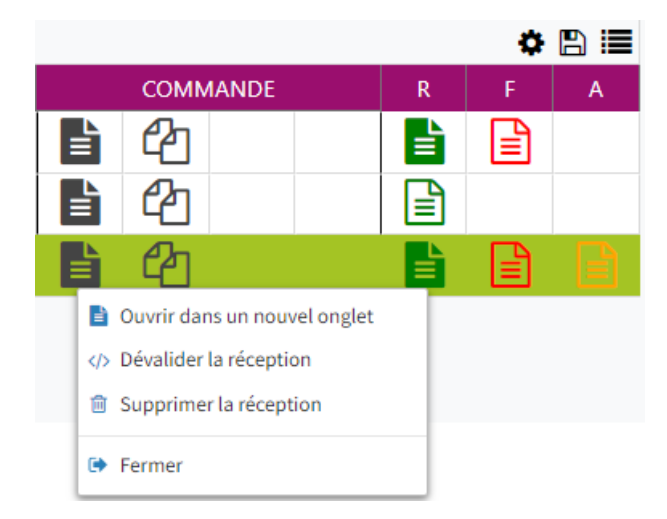

Pour modifier ou supprimer une réception il faudra toujours :

- Dévalider (si Picto orange foncé) et/ou supprimer l'avoir.
- Dévalider (si Picto rouge foncé) et/ou supprimer la facture. \_

Pour ensuite : dévalider la réception et/ou supprimer la réception (si besoin).

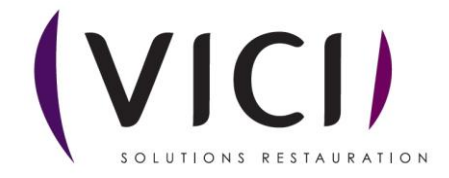

**4.** Envoyer une commande :

| Prendre l'exemple ci-dessus et cliquer sur | une nouvelle fenêtre s'ouvre : |
|--------------------------------------------|--------------------------------|
|--------------------------------------------|--------------------------------|

| AJOUTER SUPPRIMER<br>Commande n° 73 statut « Livrée »<br>BIOFINESSE - Lieu de stockage MC | 2 3<br>⊂ DE TYPE | 4<br>Valider 🕞 Fer | MER            |                                                                                     |                                                          |       |
|-------------------------------------------------------------------------------------------|------------------|--------------------|----------------|-------------------------------------------------------------------------------------|----------------------------------------------------------|-------|
| Date de livraison 15/04/2024 *                                                            | N° d'engage      | ment               |                | <b></b>                                                                             |                                                          |       |
| Date de création 11/04/2024 Date d'envoi                                                  | 6                |                    | 7              | Montant HT<br>Montant TVA 5.5 %<br>Montant TVA 20 %<br>Montant TTC<br>Frais de port | 397,268 €<br>21,850 €<br>0,000 €<br>419,118 €<br>0,000 € |       |
|                                                                                           |                  |                    |                | HT pour franco                                                                      | 0,000 €                                                  |       |
| Désignation                                                                               | Réf. C           | Auantité ! US      | PU HT          | Cond.                                                                               | Commentaire                                              | � 🖹 🗏 |
| Faisselle (x16) 100 g (ABE, AB) 🌌 🦓                                                       | 30970            | 432,0000 UN        | 0,7640 €       | 330,0480 € 16,0000                                                                  | ۲                                                        | ⇒ ⇒   |
| Peut pois sg 2,5 kg (ABE, AB)                                                             | 31380            | 20,0000 KG         | 3,3010 e       | 67,2200 € 10,0000                                                                   | ۷                                                        | ← ́   |
|                                                                                           | EDITER           | E-MAIL 🕑 V         | LIDER 🕞 FERMER |                                                                                     | ප                                                        |       |
| <b>Commande nº 1405</b> statut « t<br>PASSION FROID                                       | En réception »   |                    |                |                                                                                     |                                                          |       |
| Date de livraison : 20/09/2021                                                            | N° d'eng         | agement :          |                |                                                                                     |                                                          |       |
| Date de création : 17/09/2021 -                                                           | -                |                    |                | Montant HT :                                                                        | 0,000 €                                                  |       |
| Date d'envoi :                                                                            |                  |                    |                | Montant TVA 5.5 %                                                                   | 0,000 €                                                  |       |
| Commentaire :                                                                             |                  |                    |                | Frais de port :                                                                     | 0,000 €                                                  |       |
|                                                                                           |                  |                    |                | HT pour franco :                                                                    | 0,000 €                                                  |       |
| Désignation                                                                               | Réf.             | Quantité US        | PU HT          | Cond. Comme                                                                         | ntaire                                                   | 1     |
| Blanc d'oeuf en neige 2,2 lt                                                              | 8                | 2000 BT            | 0,000 €        | 0,000 € 6,000                                                                       |                                                          |       |
| bianc d Oedi niquide i n                                                                  | 0                | 0,000 01           | 0,000 €        | 0,000 € 1,000                                                                       |                                                          |       |
|                                                                                           |                  |                    |                |                                                                                     | 9                                                        |       |
|                                                                                           |                  |                    |                |                                                                                     | 10                                                       |       |

- 1. Permet d'éditer la commande en impression.
- 2. Permet de passer une commande rapide en commande type.
- 3. Permet l'envoi de la commande par courriel.
- 4. Permet de valider la commande et de la passer en réception.
- 5. Indique le statut de la commande.
- 6. Permet de préciser la date d'envoi de la commande.
- 7. Permet de mettre un commentaire uniquement sur cette commande.
- 8. Logo qui vous indique que l'unité de commande ne correspond pas à l'unité de conditionnement. Dans ce cas-là, en cliquant sur l'icône, le système mettra le conditionnement adéquat de la valeur supérieure.
- 9. Ouvre la fiche produit (cf. Fiche produit M1S3).
- 10. Remplacer le produit

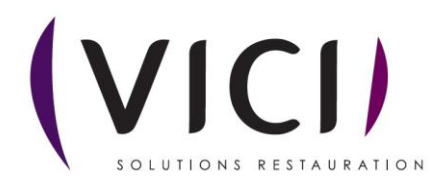

| Si er        | nvoi des comr                    | nandes pa                      | r mail :           |                         |         |           |                    |                   |                |         |   |          |   |   | R   |
|--------------|----------------------------------|--------------------------------|--------------------|-------------------------|---------|-----------|--------------------|-------------------|----------------|---------|---|----------|---|---|-----|
| <b>+</b> c   | RÉER 🔟 SUPPRIMER 🕄               | ACTUALISER 🗮 AC                |                    |                         |         | FUSIONNE  |                    | SEUR              |                |         |   |          |   |   |     |
| Comm         | andes                            | tatut :<br>in réception<br>u : | * Róc<br>To<br>Par | us                      | *       |           |                    |                   |                |         |   |          |   |   |     |
| Jeu 04/01/20 | 724 × V                          | /en 16/08/2024                 | * Da               | ate de livraison prévue | *       | Recherc   | he : Entrez un tex | te pour recherche | r une commande |         |   |          |   |   | Q   |
|              |                                  |                                |                    |                         |         |           |                    |                   |                |         |   |          |   | ۰ | 8 🔳 |
| N°           | Fournisseur                      | Livraison                      | Création           | нт                      | ттс     | Nbre      | Statut             | Nº R              | N° F           | Envoyée |   | COMMANDE | R | F | A   |
| 24           | Beesk Lyon                       | 08/01/2024                     | 05/01/2024         | 0,000 €                 | 0,000 € | 3 C - 3 R | En réception       | 19                |                |         |   | 2        |   |   |     |
| 33           | GEH Alpha Vallet S.A Adelya      | 31/01/2024                     | 31/01/2024         | 0,000 €                 | 0,000 € | 1 C - 1 R | En réception       | 22                |                |         | È | 2        |   |   |     |
| 111          | France Frais Rhône Alpes Valence | 19/04/2024                     | 16/04/2024         | 0,000 €                 | 0,000 € | 2 C - 2 R | En réception       | 40                |                |         | È | 42       |   |   |     |
| 112          | Fournisseur fruits et légumes    | 19/04/2024                     | 16/04/2024         | 0,000 €                 | 0,000 € | 1C-1R     | En réception       | 41                |                | 1       |   | ළු       |   |   |     |

Un pictogramme « d'avion » prouve votre envoi de la commande par mail, puis chaque fournisseur

aura la possibilité de valider la réception de votre mail. Le pictogramme initial sera remplacé par <u>bilité</u> prouvant la lecture du mail de votre commande.

5. Une fois la commande validée :

La commande passe en statut réception, et nous accédons à cette fenêtre en cliquant sur l'icône

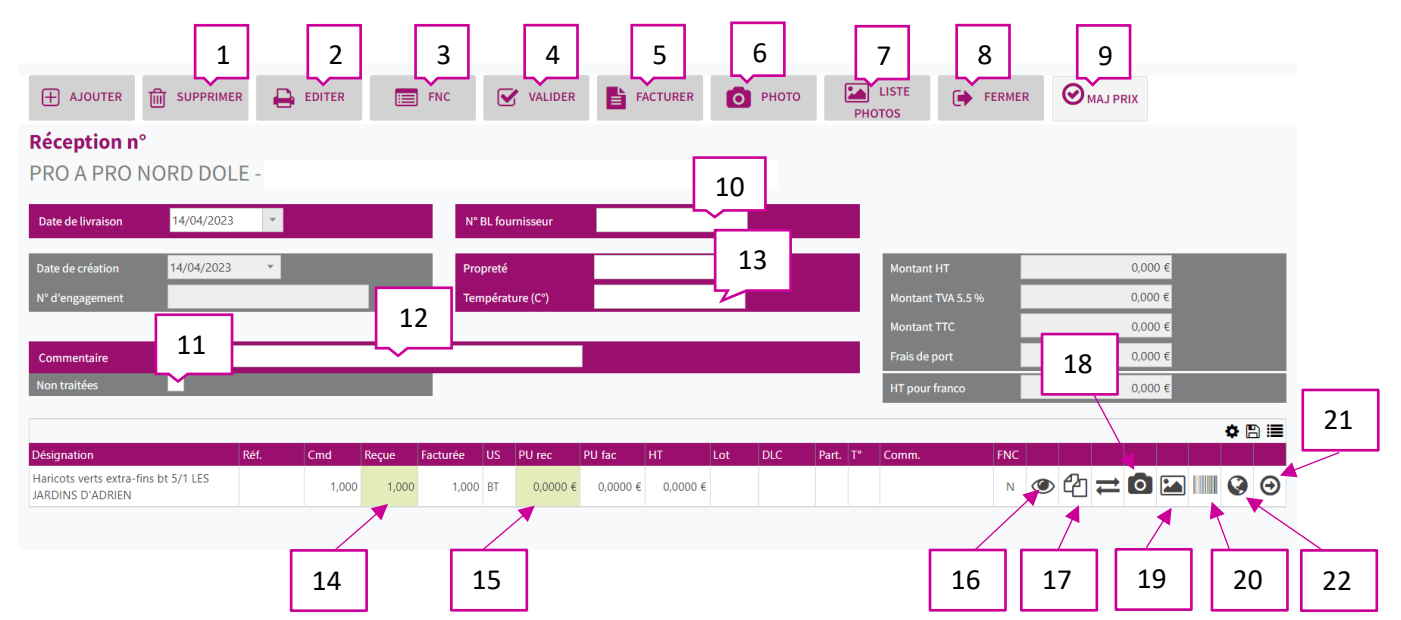

- 1. Permet de supprimer une ligne de réception (la sélectionner au préalable).
- 2. Permet d'imprimer le bon de réception.
- 3. Permet la création d'une fiche de non-conformité.
- 4. Permet de valider le bon de réception en livré.
- 5. Permet de créer une facture depuis la réception.
- 6. Permet de prendre une photo de la réception avec la tablette AIDOMENU.
- 7. Permet d'afficher les photos prises avec la tablette AIDOMENU.
- 8. Permet de fermer la réception
- 9. Si le bouton est en surbrillance, en cas de changement de prix en 14, le prix se met à jour dans la mercuriale.
- 10. Permet de mettre le numéro du bon de livraison (obligatoire pour valider la réception).

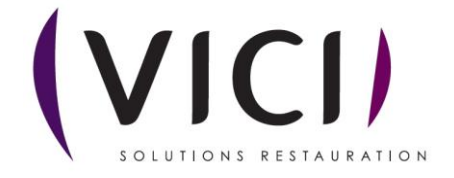

- 11. Si cette case est cochée, les produits disparaissent de l'écran lorsque la ligne est validée avec le numéro 19.
- 12. Permet d'ajouter un commentaire sur cette livraison.
- 13. Permet de notifier les températures et la propreté du camion de livraison.
- 14. Case modifiable en cas d'écart entre la quantité commandée et la quantité reçue.
- 15. Case modifiable en cas d'écart de prix entre la commande et la réception (modification du total automatique).
- 16. Permet de visualiser la fiche produit.
- 17. Permet de dupliquer un produit en cas de numéro de lot multiple.
- 18. Permet de prendre une photo de la réception avec la tablette AIDOMENU.
- 19. Permet de visualiser les photos de chaque produit prises avec la tablette AIDOMENU.
- 20. Permet de créer un code barre avec le numéro de lot, la DLC et le nom du produit.
- 21. Permet de traiter la ligne et de la faire disparaître, très utile sur tablette ou en cas de grosse commande (**ne pas oublier de valider la réception**).
- 22. Permet de renseigner l'origine des produits (origines / lieu de fabrication / matières premières) – cf. exemple ci-dessous

| Origine                                  | : Steak hacl 1 Irqué VBI | F 15% sg 90 g (VBF) |           |                 |           |  |  |  |
|------------------------------------------|--------------------------|---------------------|-----------|-----------------|-----------|--|--|--|
| Origines                                 | Pays                     | ALASKA              | ALLEMAGNE | AMERIQUE DU SUD | AUTRICHE  |  |  |  |
|                                          | Régions                  | BELGIQUE            | CHINE 2   | COSTA RICA      | DANEMARK  |  |  |  |
|                                          |                          | ESPAGNE             | FRANCE    | IMPORT          | INDONESIE |  |  |  |
|                                          | Départements             | ITALIE              | KENYA     | MAROC 4         | AUTRES 3  |  |  |  |
| Origines détaillées 🛛 🗹 Valider 🗙 Fermer |                          |                     |           |                 |           |  |  |  |

1. Permet de renseigner :

- l'origine du produit : pays / région / département.

2. Permet de choisir dans la liste proposée (sinon utiliser le bouton « Autres »).

| Origine : Appareil à crème brûlée UHT au caramel beurre salé brique 1 It PRESIDENT PROFESSIONNEL |              |                |             |                     |                    |  |  |  |  |
|--------------------------------------------------------------------------------------------------|--------------|----------------|-------------|---------------------|--------------------|--|--|--|--|
| uo                                                                                               | Pays         | ACORES, MADERE | AFGHANISTAN | AFRIQUE DU SUD      | ALLEMAGNE          |  |  |  |  |
| Fabricati                                                                                        | Régions      | AUTRICHE       | CHINE       | ESPAGNE             | FRANCE             |  |  |  |  |
|                                                                                                  |              | IMPORT         | ITALIE      | ORIGINE MULTIPLE    | PAYS-BAS           |  |  |  |  |
|                                                                                                  | Départements | SRI LANKA      | TUNISIE     | UE                  | AUTRES             |  |  |  |  |
| es                                                                                               |              |                |             |                     |                    |  |  |  |  |
| tières premièr                                                                                   | Pays         | ACORES, MADERE | AFGHANISTAN | AFRIQUE DU SUD      | ALLEMAGNE          |  |  |  |  |
|                                                                                                  | Régions      | AUTRICHE       | CHINE       | ESPAGNE             | FRANCE             |  |  |  |  |
|                                                                                                  |              | IMPORT         | ITALIE      | ORIGINE MULTIPLE    | PAYS-BAS           |  |  |  |  |
|                                                                                                  | Départements | SRI LANKA      | TUNISIE     | UE                  | AUTRES             |  |  |  |  |
| Σ                                                                                                |              |                |             |                     |                    |  |  |  |  |
|                                                                                                  |              |                |             | Origines détaillées | 🗙 Fermer 🐼 Valider |  |  |  |  |

- 3. Permet de valider le choix et de fermer le tableau.
- 4. Origines détaillées : un nouveau tableau s'ouvre et on peut renseigner les différentes infos complémentaires proposées (viande : naissance / élevage / abattage).

Ces infos seront présentes :

- sur le bon de réception en ajoutant les colonnes correspondantes.

- sur les statistiques achat « volume d'achat par origine du produit dans les réceptions sur une période ».

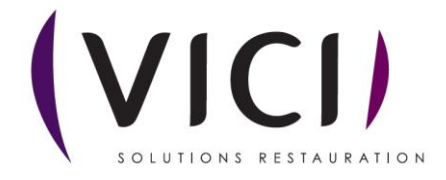